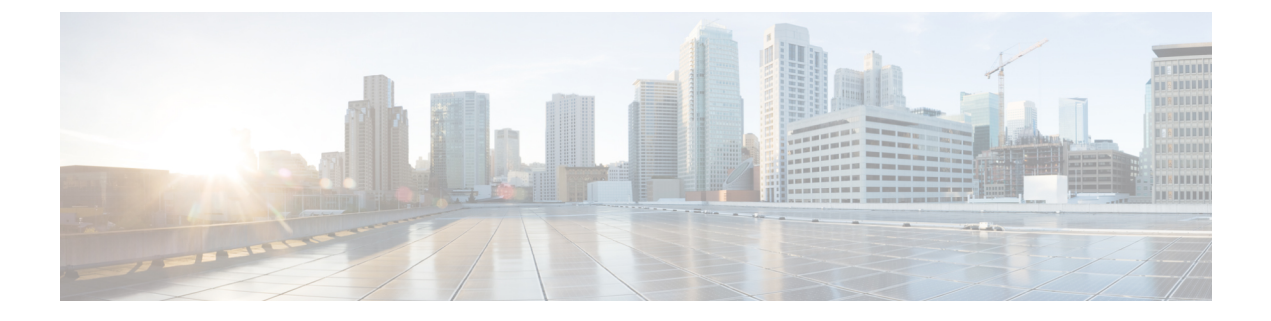

# Cisco ACI サイトのインフラの設定

- •前提条件とガイドライン (1ページ)
- •インフラの設定:一般設定(2ページ)
- ・サイト接続性情報の更新(2ページ)
- ・インフラの設定:オンプレミスサイトの設定(3ページ)
- •インフラの設定:ポッドの設定 (5ページ)
- インフラの設定: スパイン スイッチ (6ページ)
- •インフラ設定の展開 (7ページ)

# 前提条件とガイドライン

次のセクションでは、全般とサイト固有のファブリックインフラ設定を行うために必要な手順 について説明します。

インフラの設定を進める前に、前のセクションで説明したようにサイトを設定して追加する必要があります。これには、以下が含まれます。

- •各サイトのファブリックアクセスポリシーの設定。
- リモートリーフスイッチを使用したサイトの直接通信およびルーティング可能なサブネットの設定。

さらに、次の点に注意してください。

- スパインスイッチまたはスパインノード識別子の変更の追加や削除などのインフラストラクチャの変更には、一般的なインフラの設定手順の一部として、サイト接続性情報の更新(2ページ)に記載されているマルチサイトオーケストレータファブリック接続情報の更新が必要です。
- Orchestrator に割り当てられているオーバーレイ ユニキャスト TEP、オーバーレイ マルチ キャスト TEP、および BGP EVPN ルータ ID IP アドレスは、元のファブリックのインフラ TEP プールのアドレス空間または 0.x.x.x の範囲から取得することはできません。

#### インフラの設定: 一般設定

ここでは、すべてのサイトの一般的なインフラ設定を構成する方法について説明します。

- ステップ1 Cisco マルチサイト Orchestrator GUI にログインします。
- ステップ2 左側のナビゲーション メニューで、[インフラストラクチャ(Infrastructure)]>[インフラの設定(Infra Configuration)]を選択します。
- ステップ3 メインペインにある [インフラの設定 (Configure Infra)]をクリックします。
- ステップ4 左側のサイドバーで、[全般設定(General Settings)]を選択します。
- ステップ5 コントロール プレーン BGP を構成します。
  - a) [BGP ピアリングタイプ (BGP Peering Type)] ドロップダウンから、[フルメッシュ (full-mesh)] または [ルートリフレクタ (route-reflector)] のいずれかを選択します。

[ルートリフレクタ (route-reflector)]オプションは、すべてのサイトが同じ BGP 自律システム (AS) に属している場合にのみ有効です。

b) [キープアライブ間隔 (秒) (Keepalive Interval (Seconds))] フィールドに、キープアライブ間隔を秒単位 で入力します。

デフォルト値を維持することを推奨します。

- c) [保留間隔(秒)(Hold Interval (Seconds))] フィールドに、保留間隔を秒単位で入力します。 デフォルト値を維持することを推奨します。
- d) [失効間隔(秒)(Stale Interval (Seconds))] フィールドに、失効間隔を秒単位で入力します。 デフォルト値を維持することを推奨します。
- e) [グレースフル ヘルパー (Graceful Helper)] オプションをオンにするかどうかを選択します。
- f) [最大AS 制限値 (Maximum AS Limit)] フィールドで、最大 AS 制限値を入力します。
- g) [ピア間 BGP TTL (BGP TTL Between Peer)] フィールドで、ピア間の BGP TTL を入力します。

#### サイト接続性情報の更新

スパインの追加や削除、またはスパインノードの ID 変更などのインフラストラクチャへの変 更が加えられた場合、Multi-Site ファブリック接続サイトの更新が必要になります。このセク ションでは、各サイトの APIC から直接最新の接続性情報を取得する方法を説明します。

ステップ1 Cisco マルチサイト オーケストレータ GUI にログインします。

ステップ2 [メインメニュー (Main menu)] で、[インフラストラクチャ (Infrastructure)] > [インフラの設定 (Infra Configuration)]を選択します。

- ステップ3 右上にある [インフラの構成 (Infra Configuration)] ビューで、[インフラの設定 (Configure Infra)] ボタンを クリックします。
- ステップ4 左側のペインの [サイト (Sites)] の下で、特定のサイトを選択します。
- ステップ5 メインウィンドウで、[サイトデータのリロード(Reload Site Data)] ボタンをクリックし、APIC からファ ブリック情報をプルします。
- ステップ6 (オプション)廃止されたスパインスイッチノードの設定を削除する場合は、[確認 (Confirmation)] ダイ アログでチェックボックスをオンにします。

このチェックボックスを有効にすると、現在使用されていないスパインスイッチのすべての設定情報が データベースから削除されます。

ステップ7 最後に、[はい (Yes)] をクリックして確認し、接続情報をロードします。

これにより、新しいスパインや削除されたスパインを検出し、すべてのサイトに関連したファブリックの 接続を APIC からインポートし直します。

### インフラの設定:オンプレミス サイトの設定

ここでは、オンプレミスサイトにサイト固有のインフラ設定を構成する方法について説明しま す。

- ステップ1 Cisco マルチサイト オーケストレータ GUI にログインします。
- ステップ2 左側のナビゲーションメニューで、[インフラストラクチャ(Infrastructure)]>[インフラの設定(Infra Configuration)]を選択します。
- ステップ3 メインペインにある [インフラの設定(Configure Infra)] をクリックします。
- ステップ4 左側のペインの [サイト (Sites)] の下で、特定のオンプレミス サイトを選択します。
- ステップ5 右側の[<サイト>設定(Settings)]ペインで、[マルチサイト(Multi-Site)]ノブを有効にしてオーケス トレータでサイトを管理できるようにします。

ステップ6 (オプションn) [CloudSec 暗号化 (CloudSec Encryption)] ノブを有効にして、サイトを暗号化します。
CloudSec 暗号化は、サイト間トラフィックの暗号化機能を提供します。この機能の詳細については、
*Cisco Multi-Site Configuration Guide* の「Infrastructure Management」の章を参照してください。

ステップ7 [オーバレイ マルチキャスト TEP (Overlay Multicast TEP)] を指定します。

このアドレスは、サイト間の L2 BUM および L3 マルチキャスト トラフィックのために使用されます。 このIP アドレスは、単一のポッドまたはマルチポッドファブリックであるかどうかには関わりなく、同 じファブリックの一部であるすべてのスパイン スイッチに展開されます。

- ステップ8 [BGP 自律システム番号 (BGP Autonomous System Number)] を指定します。
- ステップ9 [BGP パスワード (BGP Password)] を指定します。
- ステップ10 [OSPF Area ID (OSPF エリア ID)] を指定します。

マルチサイトインフラ OSPF の詳細を設定する際には、OSPF エリア 0 を使用することを推奨します。 0以外のエリア ID を使用する場合、次の手順ではそれをregular OSPF エリア タイプとして設定するこ とになります。 stub エリア タイプにはなりません。

#### ステップ11 ドロップダウンメニューから [OSPF エリア タイプ (OSPF Area Type)]を選択します。

OSPF エリアタイプは、次のいずれかになります。

- nssa
- regular
- stub
- **ステップ12** ドロップダウンメニューから外部ルートドメインを選択します。

Cisco APIC GUI で作成した外部ルータ ドメインを選択します。

ステップ13 サイトの OSPF 設定を行います。

既存のポリシー (たとえば msc-ospf-policy-default) をクリックして修正することも、[+ ポリシー追加 (+Add Policy)]をクリックして新しいOSPF ポリシーを追加することもできます。それから、[ポリシーの 追加/更新(Add/Update Policy)] ウィンドウで、以下を指定します。

- •[ポリシー名(Policy Name)] フィールドにポリシー名を入力します。
- [(ネットワーク タイプ (Network Type)] フィールドで、[ブロードキャスト (broadcast)]、[ポイントツーポイント (point-to-point)]、または [未指定 (unspecified)] のいずれかを選択します。

デフォルトは [ブロードキャスト (broadcast)] です。

•[優先順位 (Priority)] フィールドに、優先順位番号を入力します。

デフォルトは1です。

•[インターフェイスのコスト (Cost of Interface)] フィールドに、インターフェイスのコストを入力します。

デフォルト値は0です。

- •[インターフェイス コントロール(Interface Controls)] ドロップダウン メニューで、以下のいずれか を選択します。
  - ・アドバタイズサブネット (advertise-subnet)
  - BFD (bfd)
  - ・MTU 無視 (mtu-ignore)
  - •受動的参加 (passive-participation)
- [Hello 間隔 (秒) (Hello Interval (Seconds))] フィールドに、hello 間隔を秒単位で入力します。 デフォルト値は 10 です。
- [Dead 間隔 (秒) (Dead Interval (Seconds))] フィールドに、dead 間隔を秒単位で入力します。

デフォルト値は 40 です。

- [再送信間隔(秒) (Retransmit Interval (Seconds))] フィールドに、再送信間隔を秒単位で入力します。 デフォルト値は 5 です。
- [転送遅延(秒) (Transmit Delay (Seconds))] フィールドに、遅延を秒単位で入力します。 デフォルトは1です。
- ステップ14 (オプション) サイトの SR-MPLS 設定を構成します。

サイトがMPLSネットワークを介して接続されている場合には、[SR-MPLS 接続性(SR-MPLS Connectivity)] ノブを有効にして、セグメントルーティング グローバル ブロック (SRGB) の範囲を指定します。

セグメント ルーティング グローバル ブロック (SRGB) は、ラベル スイッチング データベース (LSD) でセグメント ルーティング (SR) 用に予約されているラベル値の範囲です。これらの値は SR 対応ノード へのセグメント識別子 (SID) として割り当てられ、ドメイン全体でグローバルな意味を持ちます。

デフォルトの範囲は16000~23999です。

サイトのMPLS接続を有効にする場合は、『*Cisco Multi-Site Configuration Guide for ACI Fabrics*』の「Sites Connected via SR-MPLS」の章で説明されている追加設定を行う必要があります。

#### インフラの設定:ポッドの設定

このセクションでは、各サイトでポッド固有の設定を行う方法について説明します。

- ステップ1 Cisco マルチサイト オーケストレータ GUI にログインします。
- ステップ2 メインメニューで [サイト] をクリックします。
- ステップ3 [サイト] ビューで、[インフラの構築] をクリックします。
- ステップ4 左側のペインの [サイト (Sites)] の下で、特定のサイトを選択します。
- **ステップ5** メイン ウィンドウで、ポッドを選択します。
- ステップ6 右の [ポッドのプロパティ] ペインで、ポッドについてオーバーレイ ユニキャスト TEP を追加できます。 このIPアドレスは、同じポッドの一部であり、サイト間の既知のユニキャスト トラフィックに使用される すべてのスパイン スイッチに導入されます。
- ステップ7 [+ TEP プールの追加] をクリックして、ルーティング可能な TEP プールを追加します。

ルーティング可能な TEP プールは、サイト間接続のパブリック IP アドレスに使用されます。

ステップ8 サイトの各ポッドに対してこの手順を繰り返します。

## インフラの設定: スパイン スイッチ

このセクションでは、Cisco Multi-Site のために各サイトのスパインスイッチを設定する方法について説明します。

- **ステップ1** Cisco マルチサイト オーケストレータ GUI にログインします。
- **ステップ2** メインメニューで [サイト] をクリックします。
- ステップ3 [サイト] ビューで、[インフラの構築] をクリックします。
- ステップ4 左側のペインの [サイト (Sites)] の下で、特定のサイトを選択します。
- **ステップ5** メイン ウィンドウで、ポッド内のスパイン スイッチを選択します。
- **ステップ6** 右側の [**<スパイン> 設定 (Settings)]** ペインで、[+ ポート追加(Add Port)] をクリックします。
- ステップ7 [ポートの追加(Add Port)]ウィンドウで、次の情報を入力します。
  - •[イーサネット ポート ID (Ethernet Port ID)] フィールドに、ポート ID、たとえば 1/29 を入力しま す。
  - •[IP アドレス (IP Address)] フィールドに、IP アドレス/ネットマスクを入力します。

MSO によって、指定されたポートで指定された IP アドレスを持つ VLAN 4 でサブインターフェイ スが作成されます。

• [MTU] フィールドに、サーバの MTU を入力します。 [継承 (inherit)] を指定することも、576 ~ 9000 の値を指定することもできます。

スパインポートの MTU は、IPN 側の MTU と一致させる必要があります。

•[OSPF ポリシー (OSPF Policy)] フィールドで、インフラの設定: オンプレミス サイトの設定 (3 ページ) で設定したスイッチの OSPF ポリシーを選択します。

OSPF ポリシーの OSPF 設定は、IPN 側と一致させる必要があります。

- [OSPF 認証 (OSPF Authentication)] では、[なし (none)] または以下のいずれかを選択します。
  - MD5
  - Simple
- ステップ8 [BGP ピアリング (BGP Peering)] ノブを有効にします。

2つより多くのスパインスイッチのある単一のポッドファブリックでは、BGPピアリングはBGPスピー カ (BGP Speakers) と呼ばれるスパインスイッチのペア (冗長性のためのもの)上でのみ有効にします。 他のすべてのスパインスイッチでは、BGPピアリングを無効にします。これらはBGPフォワーダ (BGP Forwarders) としてのみ機能します。

マルチポッド ファブリック BGP ピアリングは、それぞれが異なるポッドに展開された、2 台の BPG ス ピーカ スパイン スイッチ上でのみ有効にします。他のすべてのスパイン スイッチでは、BGP ピアリン グを無効にします。これらは BGP フォワーダ (BGP Forwarders) としてのみ機能します。

- **ステップ9** [BGP-EVPN Router-ID (BGP-EVPN ルータ ID)] フィールドでは、サイト間の BGP-eVPN セッションで使用する IP アドレスを指定します。
- ステップ10 すべてのスパインスイッチで手順を繰り返します。

# インフラ設定の展開

ここでは、各 APIC サイトにインフラ設定を展開する方法について説明します。

メインペインの右上にある [展開 (deploy)] をクリックして、設定を展開します。

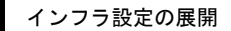

I

翻訳について

このドキュメントは、米国シスコ発行ドキュメントの参考和訳です。リンク情報につきましては 、日本語版掲載時点で、英語版にアップデートがあり、リンク先のページが移動/変更されている 場合がありますことをご了承ください。あくまでも参考和訳となりますので、正式な内容につい ては米国サイトのドキュメントを参照ください。